## 前置準備資訊設備

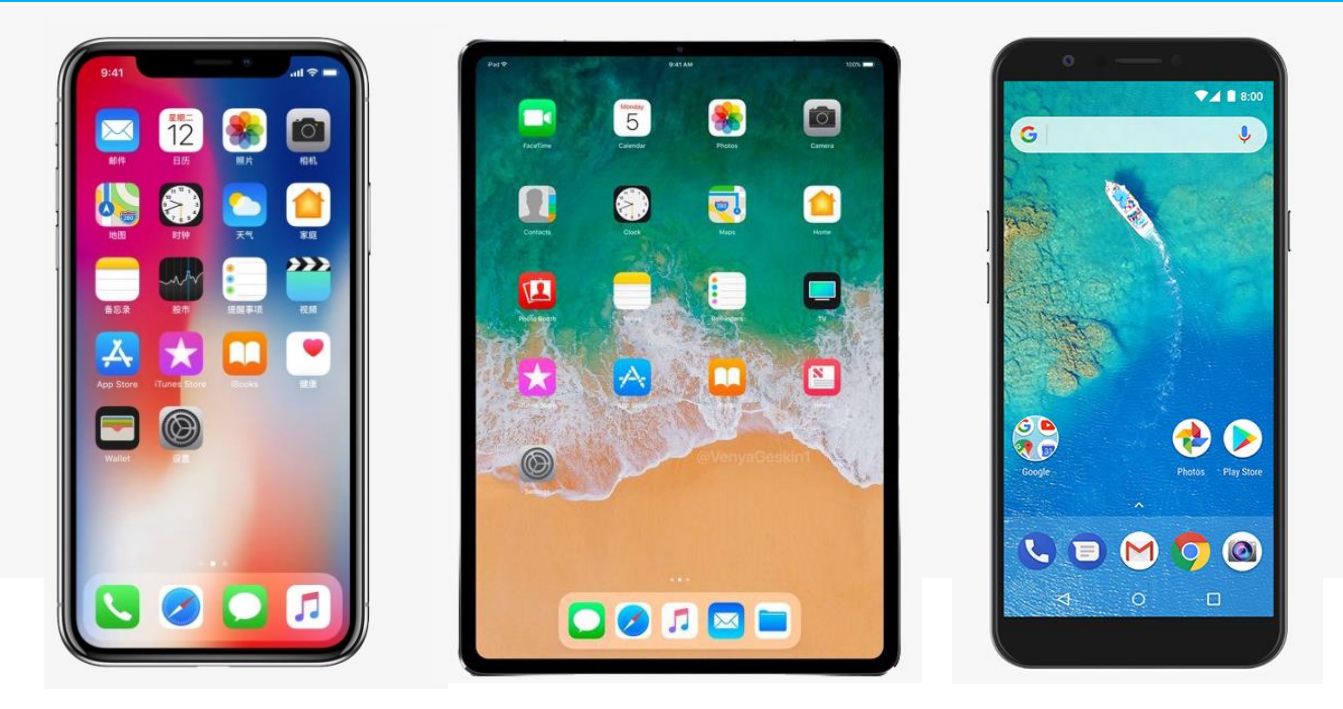

#### 若使用手機進行直播上課注意事項

- 直播過程較久 · 請隨時注意手機電 量是否充足 <sup>。</sup>
- 若同一空間,有一人以上同時觀看
  直播課程,請務必將其中一台手機
  靜音,以免產生迴音。
- ■進入直播課程,請遵守網路禮節, 切勿發表不雅的網路發言。

# 進入學校首頁www.ouk.edu.tw

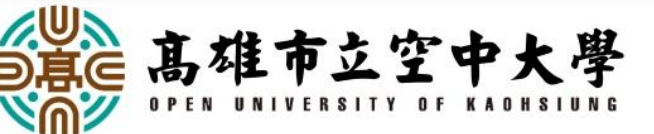

#### 劉嘉茹校長連任本校第七任校長 治校理念和辦學成果深獲師生、校友肯定

#### 高空大全體教職員生暨校友總會 仝賀

立里

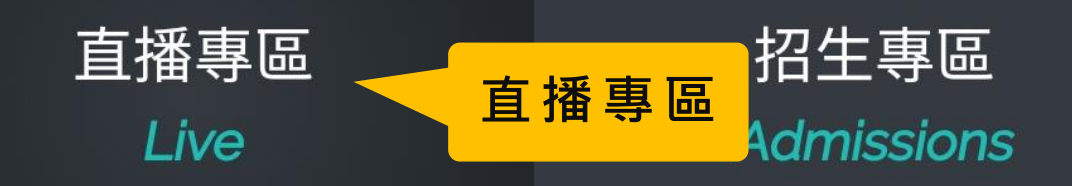

學生專區 Student

狂賀

教師專區 Teacher

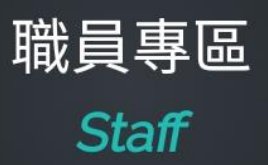

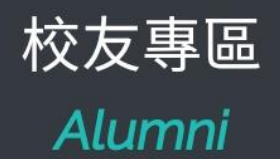

#### 請務必先安裝直播軟體

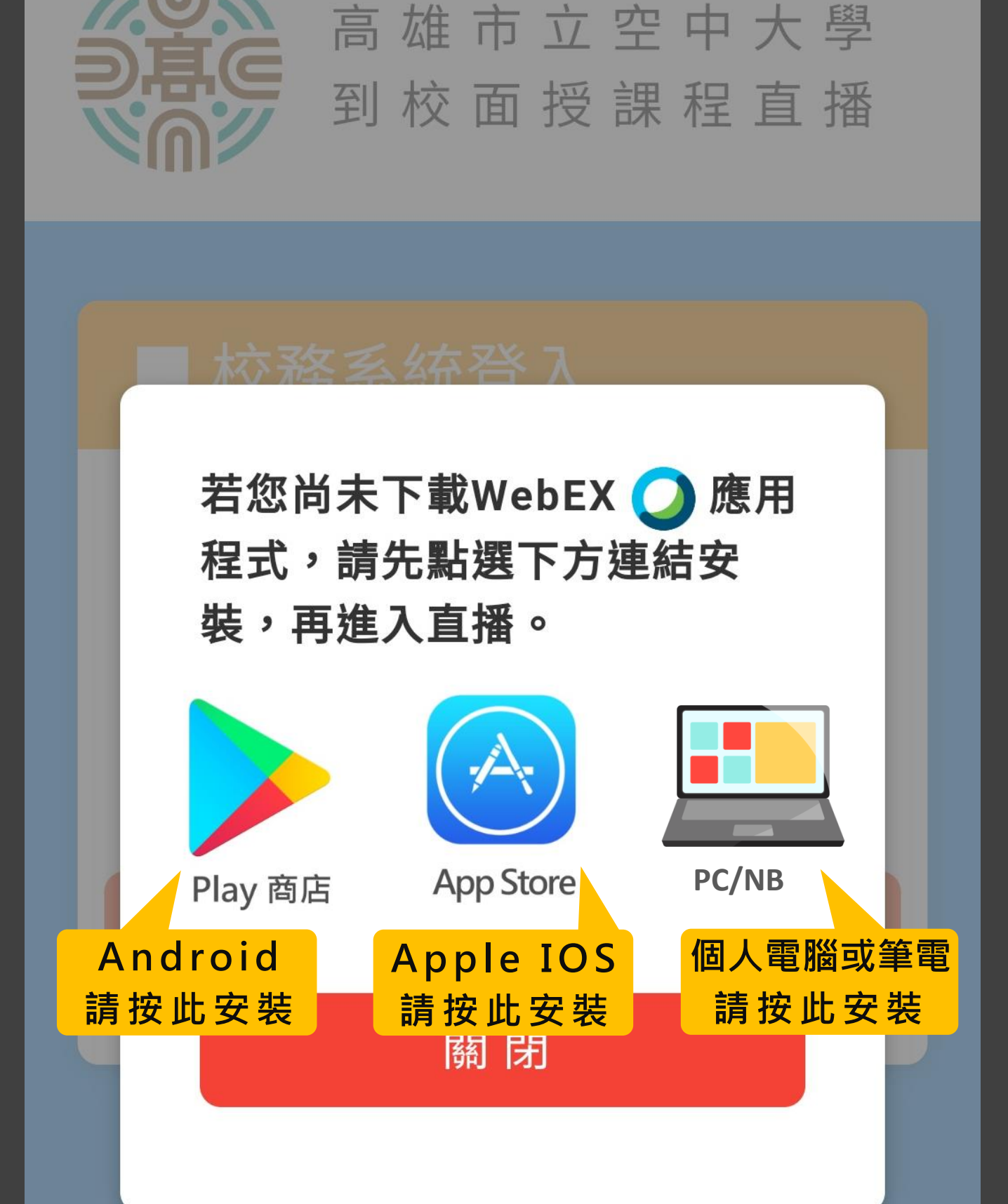

#### Copvriaht 2020 OUK

### 登入校務系統直播平台

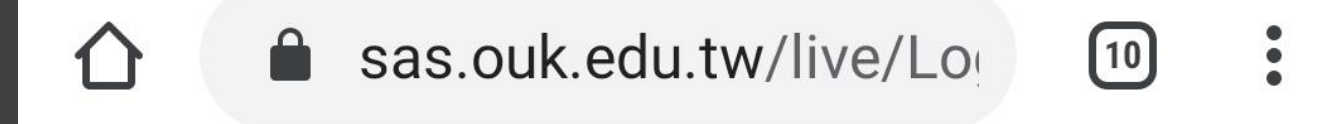

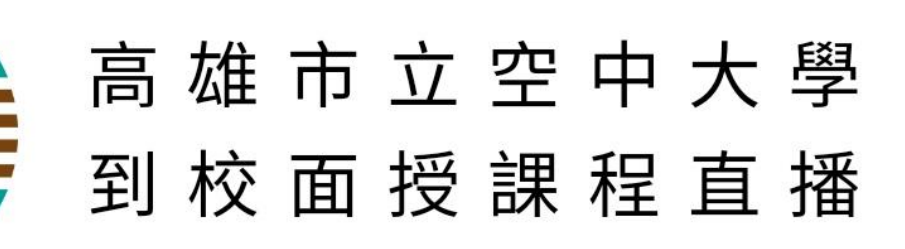

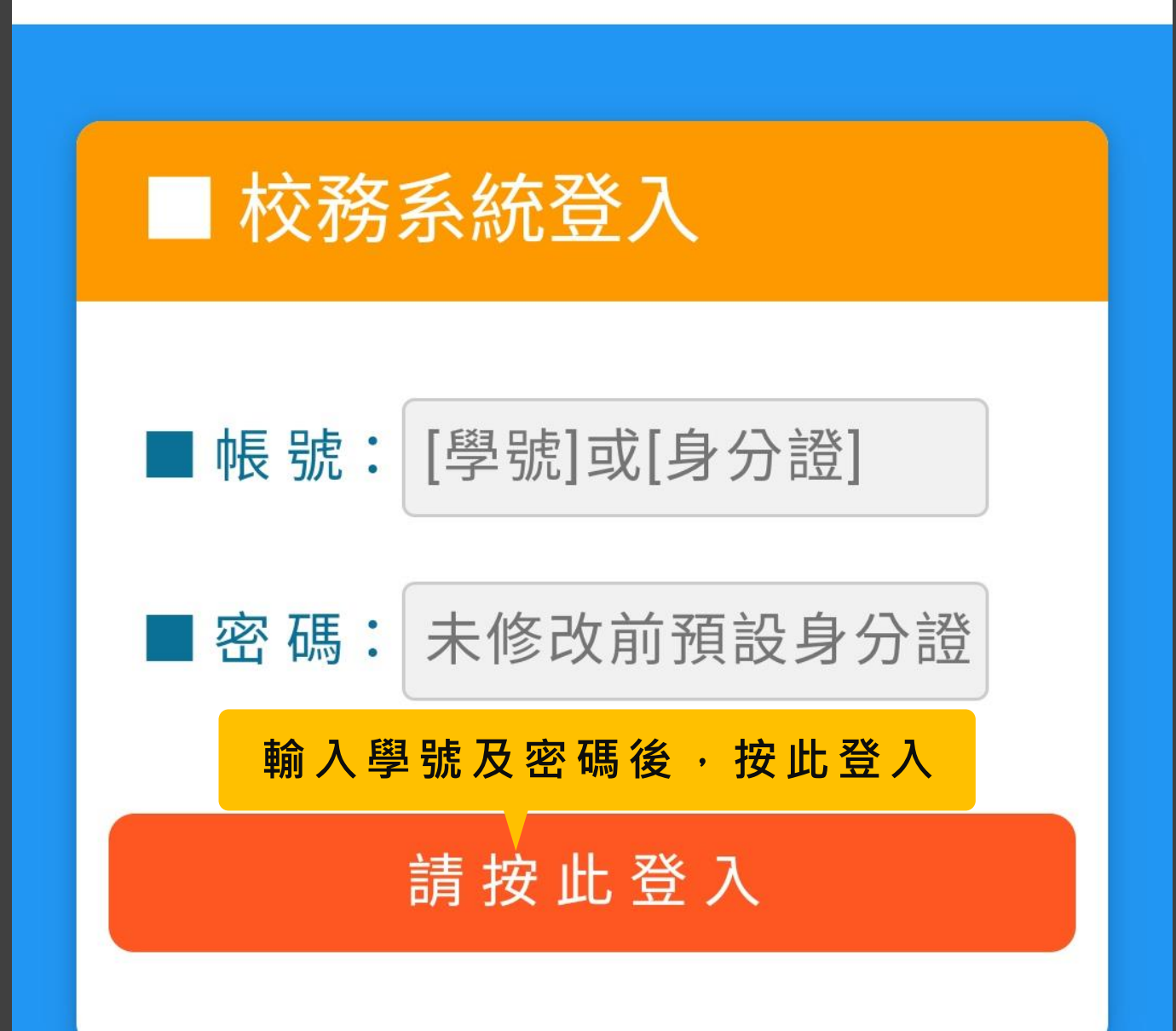

#### 依上課時間進入直播課程

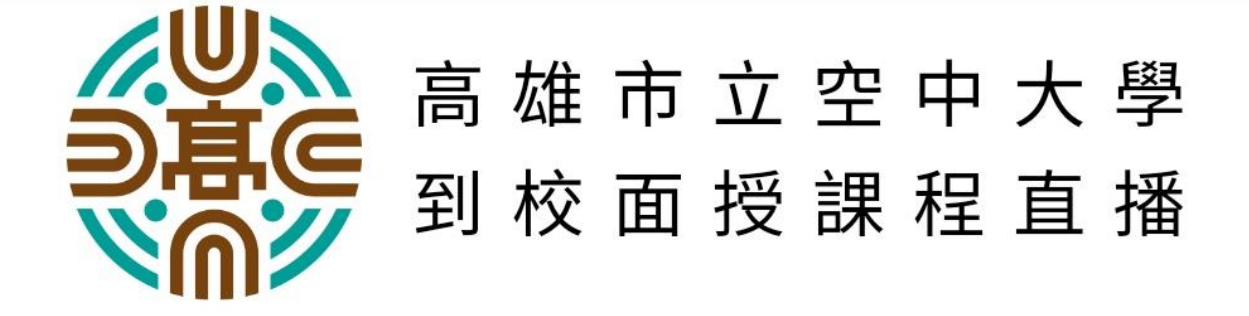

108-2學期到校面授課程,因疫情 尚未達停課標準,故到校面授課程 正常上課,如疫情嚴峻達停課標準 將另行公告停課,並啟動線上學 習,以維護學生受教權。

#### ■王〇〇同學您好

以下是您的 [到校面授課程]上課時段

| 藥 膳 養 生 學 (二) 依上課時間按此進入直播

【2020-04-20 13:30-17:00 【進入〇】

綜合商品零售業經營與管理

2020-04-20 17:45-21:40 [實體面授上課]

## 開啟WebEX直播應用程式

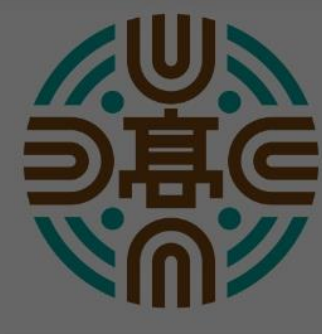

高 雄 市 立 空 中 大 學 到 校 面 授 課 程 直 播

108-2學期到校面授課程,因疫情 尚未達停課標準,故到校面授課程 正常上課,如疫情嚴峻達停課標準 將另行公告停課,並啟動線上學 習,以維護學生受教權。

■王淑薇同學您好

以下是您的 [到校面授課程]上課時段

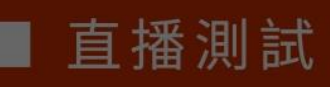

透過 Webex Meet 開啟

僅限一次

請按此

## 依顯示步驟進行下一步

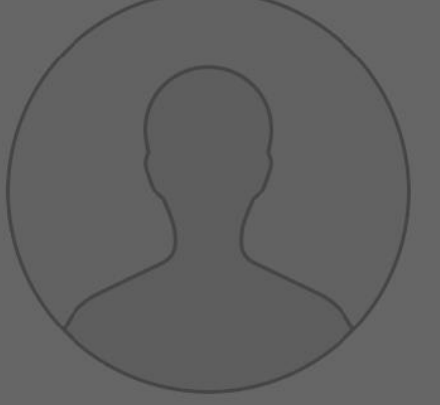

# 跳過音訊和視訊預覽

選擇「跳過預覽」以儲存您的音訊和視訊喜好設 定,並直接進入使用您的設定的下一個會議。

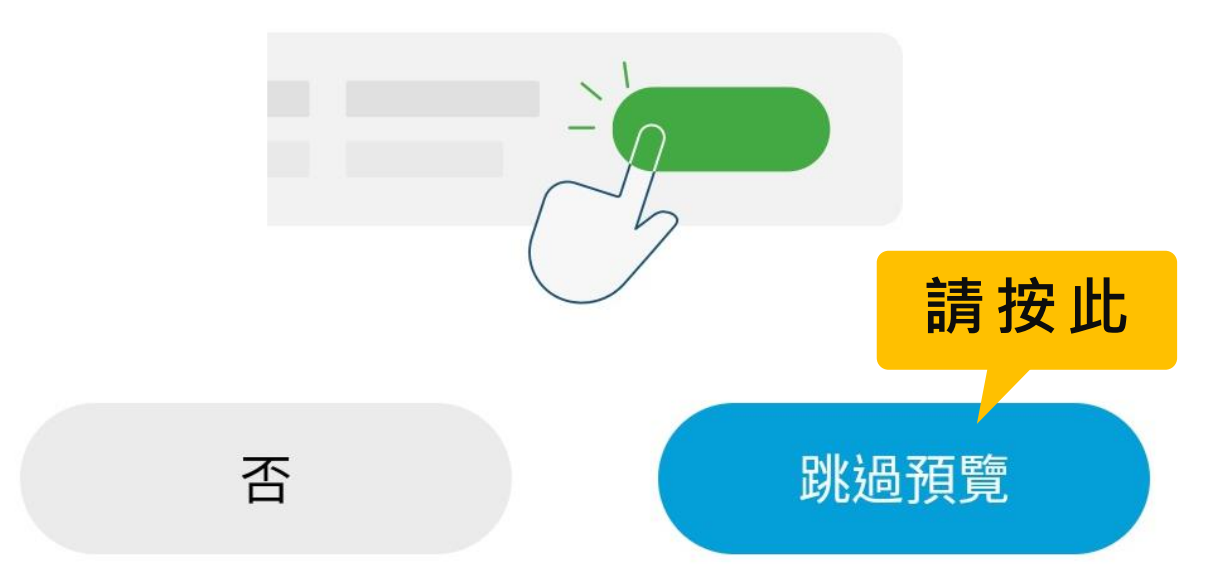

#### 連線WebEX直播會議

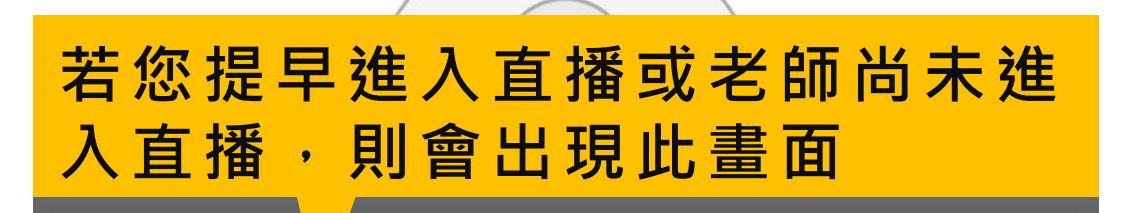

#### **Webex Meetings**

會議尚未開始。

確定

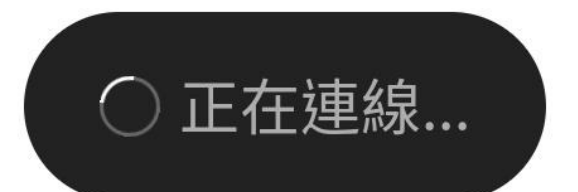

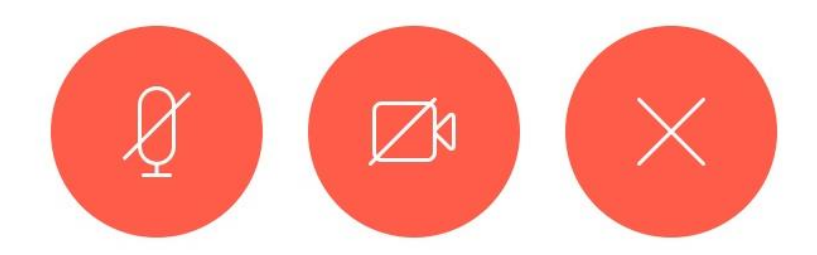

## 成功進入直播課程

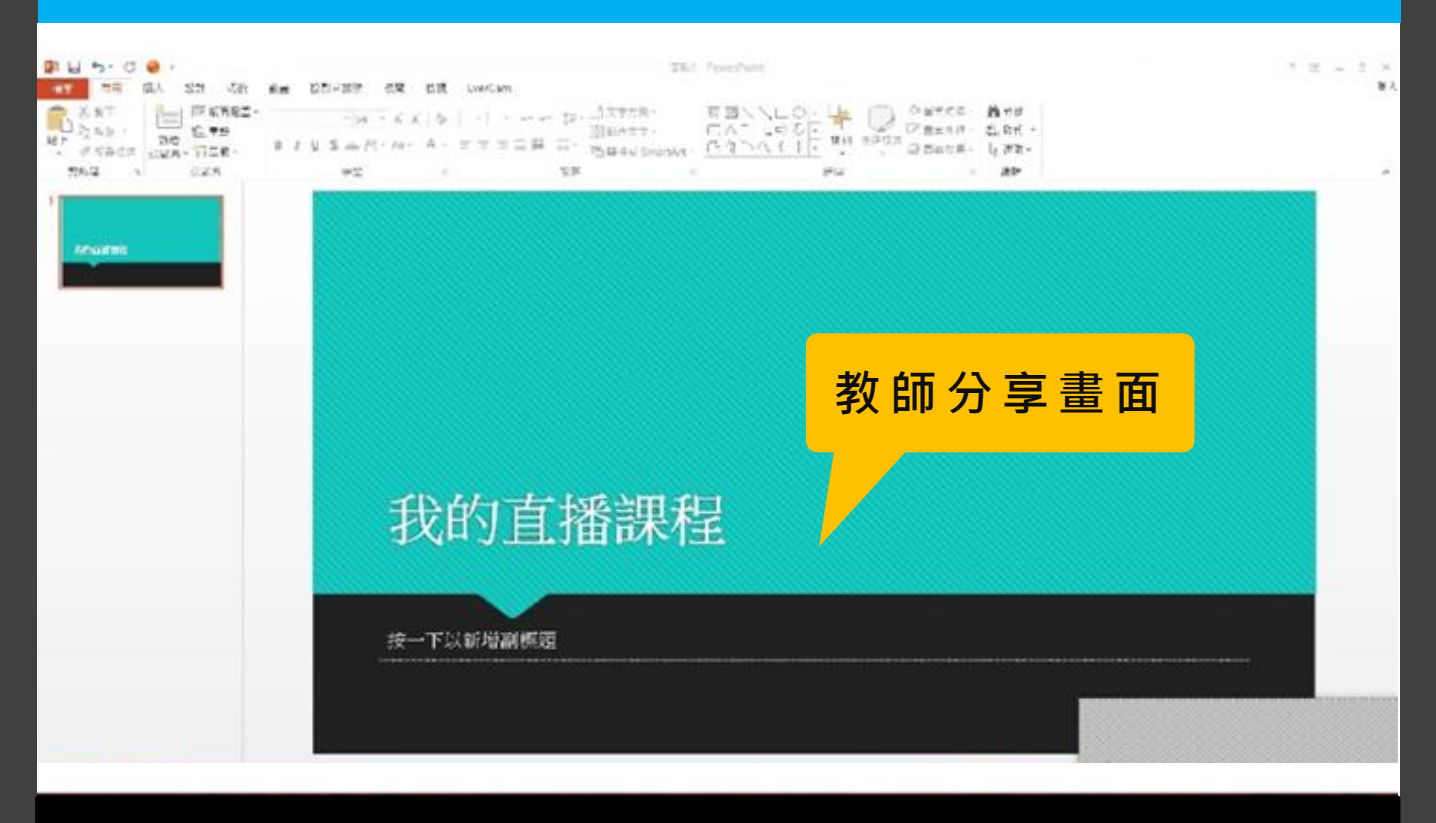

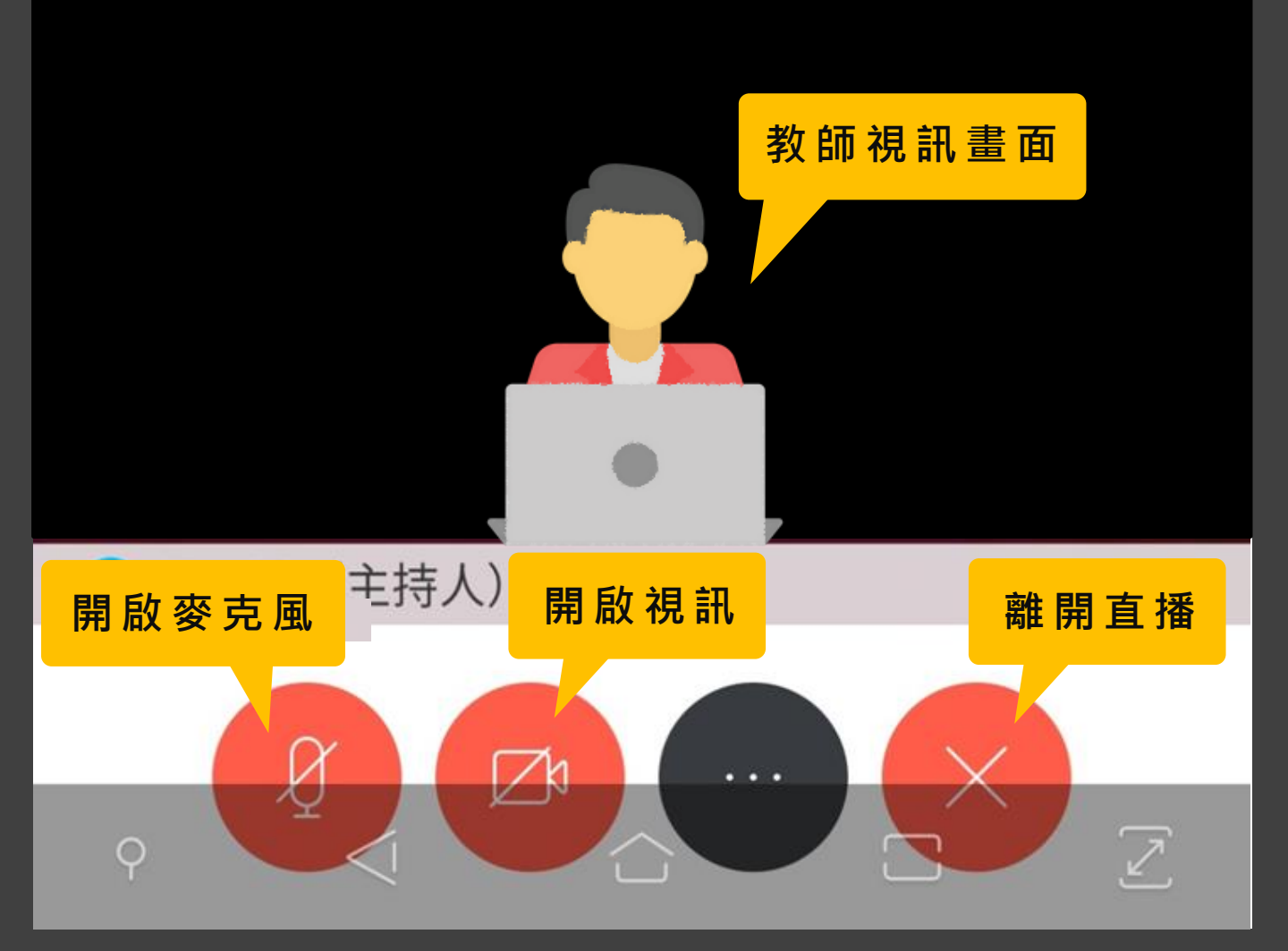